## Vektoros elemzés végrehajtása QGIS GRASS moduljával 1.7 dr. Siki Zoltán

Egy mintapéldán keresztül mutatjuk be a GRASS vektoros elemzési műveleteit.

Az elemzési mintafeladat során gumipitypang termesztésére alkalmas területet keresünk Magyarországon. A következő feltételeknek eleget tevő területet keressük:

- a folyók, tavak 10 km-es körzetében legyen (öntözési lehetőség)
- a napsütéses órák száma legyen több mint 1800 óra/év
- a talaj típus legyen réti talaj (8-as kód)

A feladat során az mo demo adatkészletet fogjuk használni, mely letölthető innen: <u>http://www.agt.bme.hu/ftp/foss/mo.zip</u> Az alábbi ábra foglalja össze a megoldás menetét:

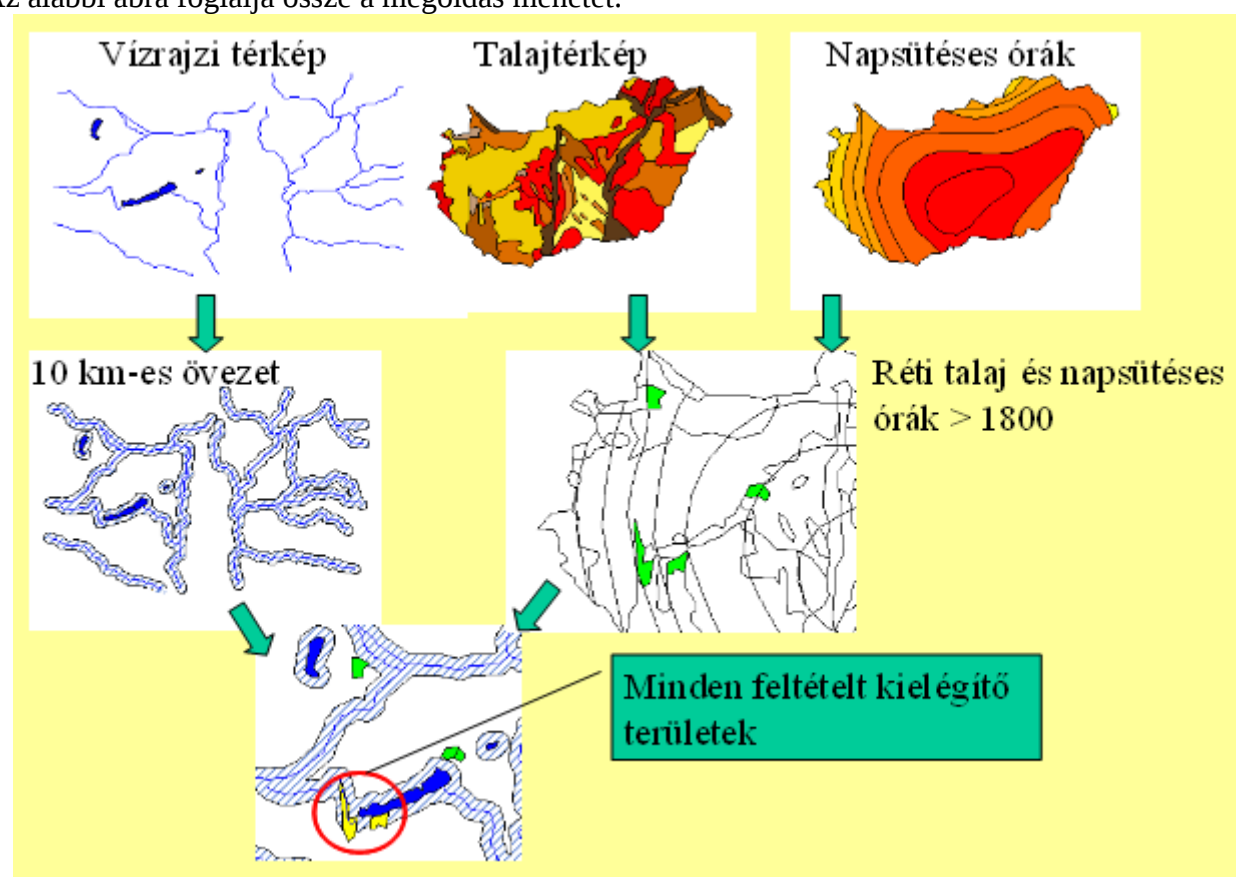

A tényleges munka előtt a GRASS-ban létre kell hoznunk egy új munkaterületet. Egy munkaterülethez ugyanabban a vetületben és munkaterület határán belül eső térképi rétegek kezelhetők. A Modulok -> Modul kezelőben ellenőrizzük, hogy a GRASS modul be van kapcsolva. A munkaterület létrehozását a Modulok -> GRASS -> Új térkép halmaz menüponttal indíthatjuk. A varázslóban a következő beállításokat végezzük el. (A párbeszédablakok méretét lekicsinyítettük, hol arra lehetőség volt.)

| 🖞 Új térkép halmaz 🛛 🔋 🔀                                                          |
|-----------------------------------------------------------------------------------|
| GRASS munkaterület                                                                |
| Munkaterület                                                                      |
| Valassz munkaterületet  Dp Valassz munkaterület létrehozása mo                    |
| A GRASS munkaterület egy területhez vagy projekthez tartozó térképek gyűjteménye. |
| < <u>B</u> ack <u>N</u> ext > Cancel                                              |

| 💶 Új térkép halmaz                                                                                                    |                                                                                                    | ? 🔀     |  |  |  |  |  |  |  |
|----------------------------------------------------------------------------------------------------|----------------------------------------------------------------------------------------------------|---------|--|--|--|--|--|--|--|
| GRASS adatbázis                                                                                                    |                                                                                                    |         |  |  |  |  |  |  |  |
| Válassz egy létező mappát vag                                                                                                    | y hozz létre egyet:                                                                                                    | T-114-  |  |  |  |  |  |  |  |
|                                                                                                    | Minta manna far                                                                                                    | 1010211 |  |  |  |  |  |  |  |
| A GRASS adatokat egy<br>könyvtár fa szerkezetben<br>tároljuk. A GRASS<br>adatbázis a könyvtárfa<br>legmagasabb szintjén<br>lévő könyvtár. | Fa   Megjegyzés     OurDatabase   Adatbázis     Mexico   Munkaterület 1     Megiegyzés   Adatbázis     Hexico   Munkaterület 1     Hezico   Munkaterület 1     Hezico   Munkaterület 1     Hezico   Munkaterület 1     Hezico   Munkaterület 1     Hezico   Felhasználói térkép készlet     Hezico   Munkaterület 2     Hezico   Rendszer térkép halmaz     Hezico   Cimr     Felhasználói térkép készlet |         |  |  |  |  |  |  |  |
|                                                                                                    | < <u>B</u> ack <u>N</u> ext >                                                                                                    | Cancel  |  |  |  |  |  |  |  |

A GRASS adatbázis nem egy valódi adatbázis, hanem a könyvtárrendszerben egy könyvtár, melynek alkönyvtáraiban helyezkednek el a GRASS adatok (GISDBASE környezeti változó).

| Új térkép halmaz                        |                   |                        | ?×       |
|-----------------------------------------|-------------------|------------------------|----------|
| etület                                  |                   |                        |          |
| Koordinátarendszer                      |                   |                        |          |
| ) Nem definiált                         |                   |                        |          |
| UseAlse                                 |                   |                        |          |
| Veculec                                 |                   |                        |          |
| Koordinátarendszer                      | Hatóság azonosító | ID                     |          |
| Bern 1898 (Bern) / LV03C                | EPSG:21780        | 1918                   |          |
| CH1903 / LV03                           | EPSG:21781        | 1919                   |          |
|                                         | EPSG:2056         | 47                     |          |
| HD72 / EOV                              | EPSG:23700        | 1990                   |          |
| 🗄 🗉 Transverse Mercator                 |                   |                        |          |
| 🗄 Universal Transverse Mercator (UTM)   |                   |                        | -        |
| 🗄 🗄 👤 Felhasználói koordinátarendszer   |                   |                        | <b>T</b> |
| Keres<br>Hatóság Mind 🔻 Keresés ID 🔻    | E                 | ilavult CRS-ek elrejte | ése      |
|                                         |                   | Keres                  |          |
| Korábban használt koordináta-rendszerek |                   |                        |          |
| Koordinátarendszer                      | Hatóság azonosító | ID                     |          |
| pav                                     |                   | 100001                 |          |
| WGS 84                                  | EPSG:4326         | 3452                   |          |
| Google Mercator                         | EP5G:900913       | 3644                   |          |
| HD72 / EOV                              | EP5G:23700        | 1990                   |          |
|                                         |                   |                        |          |
|                                         | < <u>B</u> ack    | <u>N</u> ext > 0       | Iancel   |

Állítsuk be az EOV vetületet, mely a vetületi koordináta-rendszerek között a Swiss obl. Mercator listában található

| 🦸 Új térkép halmaz                                                   |                                                         |                   | ? 🛛    |
|----------------------------------------------------------------------|---------------------------------------------------------|-------------------|--------|
| Alapértelmezett GRASS                                                | 3 terjedelem                                            |                   |        |
| É                                                                    | 360000                                                  |                   |        |
| Ny 400000                                                            |                                                         | K 950000          |        |
| D                                                                    | 25000                                                   |                   |        |
| Aktuális QGIS terjedelem beállítása                                  | Afghanistan                                             | -                 | Halmaz |
| A GRASS terjedelem egy területet<br>terjedelem egy munkaterületre ér | definiál a raszter modulok<br>vényes. Az egyes térképha | hoz. Az alapértel | mezett |
| állíthatsz be. Áz alapértelmezett te                                 | rjedelmet később megvált                                | oztathatod.       |        |
|                                                                      | < <u>B</u> ack                                          | Next >            | Cancel |

A munkaterület terjedelmét a vetületi koordinátákban kell megadni.

| 🦸 Új térkép halmaz                                                                                                    | ?×   |
|----------------------------------------------------------------------------------------------------|------|
| Térkép halmaz                                                                                                    |      |
| Új térkép halmaz: munka                                                                                                    |      |
| A GRASS térképhalmaz egy felhasználó álhal használt térképek gyűjteménye. Egy<br>felhasználó a munkaterület összes térképét megnyithatja, de csak a saját<br>térképhalmazát módosíthatja (melynek ő a tulajdonosa. |      |
| < <u>B</u> ack <u>N</u> ext > Ca                                                                                                    | ncel |

A térkép halmaz a munkaterületen belül általában az egyes felhasználók térképi rétegeinek elkülönítésére használatoz. Unix/Linux operációs rendszereken a felhasználók egymás térkép halmazait olvashatják, de nem módosíthatják.

| 🖞 Új térkép halmaz           |                   | ? 🛛  |
|------------------------------|-------------------|------|
| Új térkép halmaz létrehozása |                   |      |
| Adatbázis:C:/GRASS/grassdata |                   |      |
| Munkaterület:mo              |                   |      |
| Térkép halmaz:munka          |                   |      |
|                              | < Back Finish Car | ncel |

Töltsük be az mo.zip állománnyal letöltött ESRI Shape rétegeket a GRASS munkaterületünk térkép halmazába. Erre azért van szükség, mert a GRASS csak a saját adatformátumával dolgozik. A következőkben a GRASS eszközökkel dolgozunk

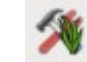

A GRASS eszközök megnyitása után válasszuk ki a Modul fából a Fájlkezelés -> Importálás GRASS-ba -> Vektor import GRASS-ba -> OGR vektor import eszközt vagy a modul listából a v.in.ogr eszközt. Ha már a QGIS-be betöltötte a réteget, akkor választhatja a v.in.ogr.qgis eszközt is. A *folyo* réteg betöltéséhez az opciók fülön válassza ki az shapefájl és adja meg a GRASS-ban használt rétegnevet.

| GRASS es     | zközök: mo/munka             |                        | ?     |
|--------------|------------------------------|------------------------|-------|
| Modulok fa   | Modulok lista Böngésző       | ∕ → 🍥 ∕ → 🍥            |       |
| Modul: v.in. | ogr                          |                        |       |
| Opciók       | Eredmény Kézikönyv           |                        |       |
| OGR          | fájl                         |                        |       |
| C:/I         | nunkak/szakm/mo_uj/folyo.shp |                        |       |
|              |                              |                        |       |
| Name         | for output vector map        |                        |       |
| foly         | D                            |                        |       |
| Halad        | i beállítások felfedése >>   |                        |       |
|              |                              |                        |       |
|              | Futtatás                     | Eredmény megjelenítése | Lezár |
|              |                              |                        |       |

A fenti műveletet ismételje meg a *to*, *tal* és *nap* rétegekre.

Hozzuk létre a folyók 10 km-es környezetét, a modul fából **Vektor->Zóna** vagy **v.buffer** a modul listából.

|             |               | GRAS          | 5S eszközöl  | k: mo/munka |   |       |                 |
|-------------|---------------|---------------|--------------|-------------|---|-------|-----------------|
| Modulok fa  | Modulok list  | a Böngésző    | ∕ ⇒ 🅸        | 2 >         | 2 | 2 + 6 | /               |
| Modul: v.bu | ıffer         |               |              |             |   |       |                 |
| Opciók E    | redmény Ké    | ézikönyv      |              |             |   |       |                 |
| Name o      | f input vecto | or map        |              |             |   |       | ^               |
| folyo       | ) ( folyo@mun | ika 1 line )  |              |             |   | :     |                 |
| Buffer      | distance alo  | ng major axis | ; in map uni | ts          |   |       | =               |
| 1000        | 00            |               |              |             |   |       |                 |
| Name f      | or output ve  | ctor map      |              |             |   |       |                 |
| folyo       | _buf          |               |              |             |   |       |                 |
|             |               |               |              |             |   |       |                 |
|             | Futtatás      | Er            | edmény megj  | elenítése   | L | ezár  |                 |
|             |               |               |              |             |   |       | <u>B</u> ezárás |

A beállítások elvégzése után a **Futtatás** gombot kell megnyomni. Majd a GRASS vektor réteg hozzáadása eszközzel jelenítse meg az eredmény réteget (*folyo\_buf*).

Ugyanezt az övezet képzést ismételjük meg a tavakra (*to* réteg -> *to\_buf*) és azt is töltsük be a QGIS projektbe.

A két övezeteket tartalmazó rétegek egyesítsük (*folyo\_buf* és *to\_buf* egyesítése *folyo\_to\_buf* rétegbe), Modul fa **Vektor -> Térbeli analízis -> Átfedés -> Vektor Unió** vagy **v.overlay.or** a modul listából. A párbeszédablak réteg listáiban csak a QGIS projektbe betöltött és bekapcsolt rétegek nevei jelennek meg.5.20

|             |                | GRAS          | S eszközöl | k: mo/mui  | nka   |     |       |          |
|-------------|----------------|---------------|------------|------------|-------|-----|-------|----------|
| Modulok fa  | Modulok lista  | Böngésző      | ∕ → 🍥      |            | ~ > 2 |     | 2 + 2 | <>       |
| Modul: v.ov | erlay.or       |               |            |            |       |     |       |          |
| Opciók E    | redmény Kéz    | ikönyv        |            |            |       |     |       |          |
| Name o      | f input vector | map (A)       |            |            |       |     |       | <u>^</u> |
| folyc       | _buf 1 (folyo_ | buf@munka     | 1 area )   |            |       |     | \$    |          |
| Name o      | f input vector | map (B)       |            |            |       |     |       | =        |
| to_b        | uf ( to_buf@m  | unka 1 area ) |            |            |       |     | \$    |          |
| Name f      | or output vect | or map        |            |            |       |     |       |          |
| folyo       | _to_buf        |               |            |            |       |     |       | ~        |
|             |                |               |            |            |       |     |       |          |
|             | Futtatás       | Ere           | dmény meg  | ielenítése |       | Lez | ár    |          |
|             |                |               |            |            |       |     | В     | ezárás   |

Egyesítsük a *tal* és *nap* rétegeket a *talnap* rétegbe, Modul fa **Vektor-> Térbeli analízis -> Átfedés -> Vektor Unió** vagy **v.overlay.or** a modul listából.

|           |               | G            | RASS eszközi | ök: mo/munka |       |              |      |
|-----------|---------------|--------------|--------------|--------------|-------|--------------|------|
| ~ → 2     | ¥ -           | • 🔰          | 2 ÷ 🛣        | 0 + 0 -      |       | O → (0)      | <>   |
| Modul: v. | overlay.or    |              |              |              |       |              |      |
| Opciók    | Eredmény      | Kézikönyv    |              |              |       |              |      |
| Name      | e of input ve | ector map (A | )            |              |       |              |      |
| tal       | . ( tal@munk  | a 1 area )   |              |              |       | •            |      |
| Name      | e of input ve | ector map (B | )            |              |       |              | =    |
| na        | p ( nap@mur   | nka 1 area ) |              |              |       | 0            |      |
| Name      | for output    | vector map   |              |              |       |              |      |
| tal       | nap           |              |              |              |       |              | ~    |
|           | 78            |              |              |              |       |              |      |
|           | Futtatás      | ;            | Eredmény me  | gjelenítése  | Lezár |              |      |
|           |               |              |              |              |       | <u>B</u> ezá | árás |

Készítsük el a *talnap* és a *folyo\_to\_buf* rétegek metszetét az *eredmeny* rétegbe, Modul fa **Vektor-> Térbeli analízis -> Átfedés -> Vektor metszet** vagy **v.overlay.and** a modul listából.

|           |              | G            | RASS es    | zközök: n   | no/munka |     |       |                |               |
|-----------|--------------|--------------|------------|-------------|----------|-----|-------|----------------|---------------|
| - 2       | ¥ -          | • ¥          | <b>R</b> + | 5           | • •      | ⇒ @ | • • • | → ( <u>0</u> ) | <b>&lt;</b> > |
| Modul: v. | overlay.or   |              |            |             |          |     |       |                |               |
| Opciók    | Eredmény     | Kézikönyv    |            |             |          |     |       |                |               |
| Name      | of input ve  | ector map (A | )          |             |          |     |       |                | ^             |
| fol       | yo_to_buf 1  | (folyo_to_b  | uf@munk    | (a 1 area ) |          |     |       | 0              |               |
| Name      | of input ve  | ector map (B | )          |             |          |     |       |                | =             |
| tal       | nap ( talnap | @munka 1 ar  | ea)        |             |          |     |       | 0              |               |
| Name      | for output   | vector map   |            |             |          |     |       |                |               |
| ere       | dmeny        |              |            |             |          |     |       |                | ~             |
|           |              |              |            |             |          |     |       |                |               |
|           | Futtatás     | ;            | Eredmé     | ny megjele  | nítése   |     | Lezár | ]              |               |
|           |              |              |            |             |          |     |       | Bez            | árás          |

A feltételeknek megfelelő rész kiemelése az *eredmeny* rétegből a *jo* rétegbe, Modul fa **Vektor** -> **elemek kivétele a vektorból** -> **Elemek szelektálása attribútumokkal** vagy **v.extract.where** a modul listából. A feltételben használandó oszlopnevek kitalálásához nyissuk meg az *eredmeny* réteg attribútum tábláját.

|                                                                                                    | Attribútum tábla – eredmeny 1 :: 0 / 203 elem szelektált |       |         |           |         |         |       |         |         |  |  |  |
|----------------------------------------------------------------------------------------------------|----------------------------------------------------------|-------|---------|-----------|---------|---------|-------|---------|---------|--|--|--|
|                                                                                                    | cat 🔨                                                    | a_cat | a_a_cat | a_a_TIPUS | a_b_cat | a_b_ORA | b_cat | b_a_cat | b_b_cat |  |  |  |
| 0                                                                                                    | 1                                                        | 1     | 18      | 0         | 13      | 2000    | 5     | 1       | NULL    |  |  |  |
| 1                                                                                                    | 2                                                        | 7     | 3       | 9         | 9       | 1900    | 2     | NULL    | 1       |  |  |  |
| 2                                                                                                    | 3                                                        | 8     | 4       | 4         | 9       | 1900    | 2     | NULL    | 1       |  |  |  |
| 3                                                                                                    | 4                                                        | 9     | 5       | 3         | 9       | 1900    | 2     | NULL    | 1       |  |  |  |
| 4                                                                                                    | 5                                                        | 10    | 6       | 9         | 9       | 1900    | 2     | NULL    | 1       |  |  |  |
| 5                                                                                                    | 6                                                        | 11    | 3       | 9         | 3       | 2050    | 2     | NULL    | 1       |  |  |  |
| б                                                                                                    | 7                                                        | 12    | 9       | 5         | 3       | 2050    | 2     | NULL    | 1       |  |  |  |
| 7                                                                                                    | 8                                                        | 15    | 12      | 9         | 8       | 1950    | 2     | NULL    | 1       |  |  |  |
| 8                                                                                                    | 9                                                        | 16    | 14      | 10        | 8       | 1950    | 2     | NULL    | 1       |  |  |  |
| 9                                                                                                    | 10                                                       | 17    | 15      | 3         | 8       | 1950    | 2     | NULL    | 1       |  |  |  |
| E E E E E E E E E E E E E E E E E E E                                                                      |                                                          |       |         |           |         |         |       |         | Keres   |  |  |  |
| Csak a szelektáltak megjelenítése 🗆 Keresés a szelektáltakban 🗹 Kis/nagybetű érzékeny 🛛 Haladó keresés 💽 📪 |                                                          |       |         |           |         |         |       |         |         |  |  |  |

|            |             | G           | RASS    | eszköz   | ök: mo/   | munka    |      |      |   |                 |
|------------|-------------|-------------|---------|----------|-----------|----------|------|------|---|-----------------|
| Modulok fa | Modulok I   | lista Böng  | ísző 🛛  | 18 ÷ 75  |           |          |      |      |   |                 |
| Modul: v.e | xtract.wher | e           |         |          |           |          |      |      |   |                 |
| Opciók     | Eredmény    | Kézikönyv   |         |          |           |          |      |      |   |                 |
| Name       | of input ve | ctor map    |         |          |           |          |      |      |   |                 |
| ere        | dmeny 1 ( e | redmeny@n   | unka 1  | l area ) |           |          |      |      | 0 |                 |
| WHER       | E condition | ns of SQL s | tatem   | ent with | out 'wh   | ere' key | word |      |   | ≡               |
| a_a.       | TIPUS = 8   | and a_b_OF  | (A > 18 | 800      |           |          |      |      |   |                 |
| Name       | for output  | vector map  | ,       |          |           |          |      |      |   |                 |
| jo         |             |             |         |          |           |          |      |      |   |                 |
|            |             |             |         | 100      | %         |          |      |      |   |                 |
|            | Futtatás    |             | Ered    | lmény me | gjeleníto | ése      |      | Lezá | r |                 |
|            |             |             |         |          |           |          |      |      |   | <u>B</u> ezárás |

Vonjuk össze a *jo* réteg szomszédos felületeit a talajtípus alapján a *jobb* rétegbe **v.dissolve** a modul listából, az egyesítés TIPUS attribútum alapján történjen.

|             |           | GRAS          | 55 eszközök: m | o/munka  |    |         |        |
|-------------|-----------|---------------|----------------|----------|----|---------|--------|
| Modulok fa  | Modulok l | ista Böngésző | 🖉 > 😤          | ))) - )) |    |         |        |
| Modul: v.di | ssolve    |               |                |          |    |         |        |
| Opciók E    | Eredmény  | Kézikönyv     |                |          |    |         |        |
| Name        | Sinput ve | ctor map      |                |          |    |         | Â      |
| jo (j       | o@munka 1 | area )        |                |          |    | •       |        |
|             |           |               |                |          |    |         | _      |
| Attribú     |           |               |                |          |    |         | =      |
| a_a_        | .11905    |               |                |          |    | ~       |        |
| Name f      | or output | vector map    |                |          |    |         |        |
| jobb        |           |               |                |          |    |         | ~      |
|             |           |               | 100%           |          |    |         |        |
|             |           |               |                |          |    |         |        |
|             | Futtatás  | Er            | edmény megjele | nítése   | Le | zár     |        |
|             |           |               |                |          |    | <u></u> |        |
|             |           |               |                |          |    | Be      | ezárás |

Budapest, 2011. november 13.